# Getting started with Sora

With Sora, you can get free ebooks and audiobooks from your school.

## Step 1

Open the Sora app from "waffle" on your Chromebook or go to soraapp.com.

## Step 2

In Sora, find your school (Type in West Orange) then sign in. *Note:* Your sign in to SORA is your SCHOOL Google username and password.

## Step 3

68

Browse the Explore tab and borrow a book. Your book will open so you can start reading right away.

### Step 4

0N

Close the book and go to Shelf to see all your books (including assignments). From there, you can:

- Select **Open book** or **Open audiobook** to read or listen to the book.
- Select **Options** to renew or return the book, see your notes and highlights, and more.

### Step 5

Click on the 3 bars in the upper right hand corner and click on "Add a Library." Type in West Orange and select ELibrary, the West Orange Public Library.

### Step 6

To Borrow a book you will be asked to log on. Select WEST ORANGE TOWN SCHOOL DISTRICT from the pull down menu. Books in the SORA app are multi-user but books in the ELibrary app are single user so you might need to put your book on Hold or select another.

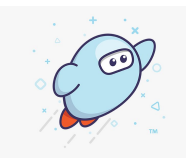